# 新規定期利用の申込方法

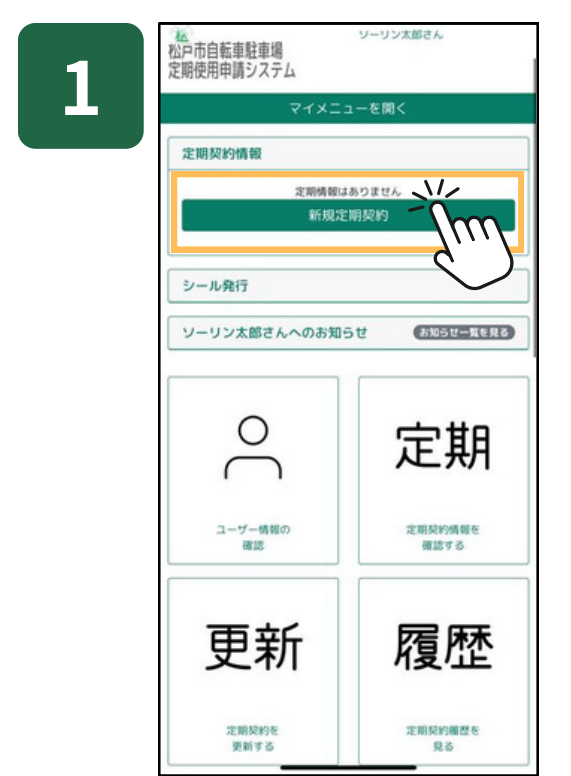

## マイページから「新規定期契約」 を押す

| 駐編場名         市町村名・駅名         市町村名・駅名         市町村名・駅名         市町村名・駅名         市町村名・駅名         市町村名・駅名         市町村名・駅名         市町村名・駅名         市町村名・駅名         市町村名・駅名         市町村名・駅名         市町村名・駅名         市町村名・駅名         市町村名・駅名         市町村名・駅名         市町村名・駅名         市町村名・駅名         北回駅         北回駅         北回泉         北回泉        北回泉         北回泉 |
|----------------------------------------------------------------------------------------------------|
| (011) 松戸駅東口         松戸市         松戸事         公戸市         松戸駅         北原駅           (012) 松戸駅東口高架下         松戸市         松戸事         松戸事         松戸事         松戸事         松戸駅         注明契約           (013) 松戸駅西口流駅下         松戸市         松戸事         松戸事         松戸事         松戸事         松戸事         江明契約           (014) 松戸駅西口流1         松戸市         松戸事         松戸事         松戸事         江明契約         江明契約           (015) 松戸駅西口流1         松戸市         松戸事         公戸市         松戸駅         江明契約         江明契約           (016) 松戸駅西面第         松戸市         松戸町         公戸市         松戸駅         北明契約                                                                                                    |
| 【012】松戸駅東口高架下         松戸市         松戸事         公戸市         松戸駅         定期契約         定期契約         2         2         2         2         2         2         2         2         2         2         2         2         2         2         2         2         2         2         2         2         2         2         2         2         2         2         2         2         2         2         2         2         2         2         2         2         2         2         2         2         2         2         2         2         2         2         2         2         2         2         2         2         2         2         2         2         2         2         2         2         2         2         2         2 <th2< th=""> <th2< th=""> <th2< th=""> <t< td=""></t<></th2<></th2<></th2<>                      |
| (013) 松戸駅西口公園下         松戸市         松戸事         公戸市         松戸駅         定期契約           (014) 松戸駅西口篇1         松戸市         松戸事         松戸事         松戸事         松戸事         松戸町         定期契約           (015) 松戸駅西口第1         松戸市         松戸事         松戸事         松戸事         松戸駅         定期契約           (016) 松戸駅西口第2         松戸市         松戸事         松戸事         松戸事         松戸駅         定期契約                                                                                                    |
| 【014】松戸駅西二高泉下         松戸市         松戸市         松戸市         松戸市         江田県町         江田県町           【015】松戸駅西口第1         松戸市         松戸市         松戸市         松戸市         松戸市         松戸市         江田県町           【015】松戸駅西口第1         松戸市         松戸市         松戸市         松戸市         松戸駅         江田県町           【015】松戸駅西口第2         松戸市         松戸市         松戸市         松戸駅         江田県町                                                                                                    |
| (015) 松戸駅回口第1         松戸市         松戸専         公戸市         松戸駅         北開駅的           (015) 松戸駅回口第2         松戸市         松戸市         松戸市         松戸市         松戸市                                                                                                    |
| [016] 松戸駅海口第2 松戸市 松戸駅 松戸駅 東田駅 -                                                                                                    |
| LOTOT TAN STREET STORE                                                                                                    |
| 【017】松戸駅西口第4 松戸市 松戸駅 公戸市 松戸駅 定期契約 定期契約                                                                                                    |
| 【018】松戸駅西口第5 松戸市 松戸駅 公戸市 松戸駅 定期契約                                                                                                    |
| 【021】北松戸駅東口第1 松戸市 北松戸 公戸市 北松戸駅 定期契約 定期契約                                                                                                    |
| 【022】北松戸駅東口第2 松戸市 北松戸 公戸市 北松戸駅 定開契約                                                                                                    |

#### 当の駐輪場を選択

3

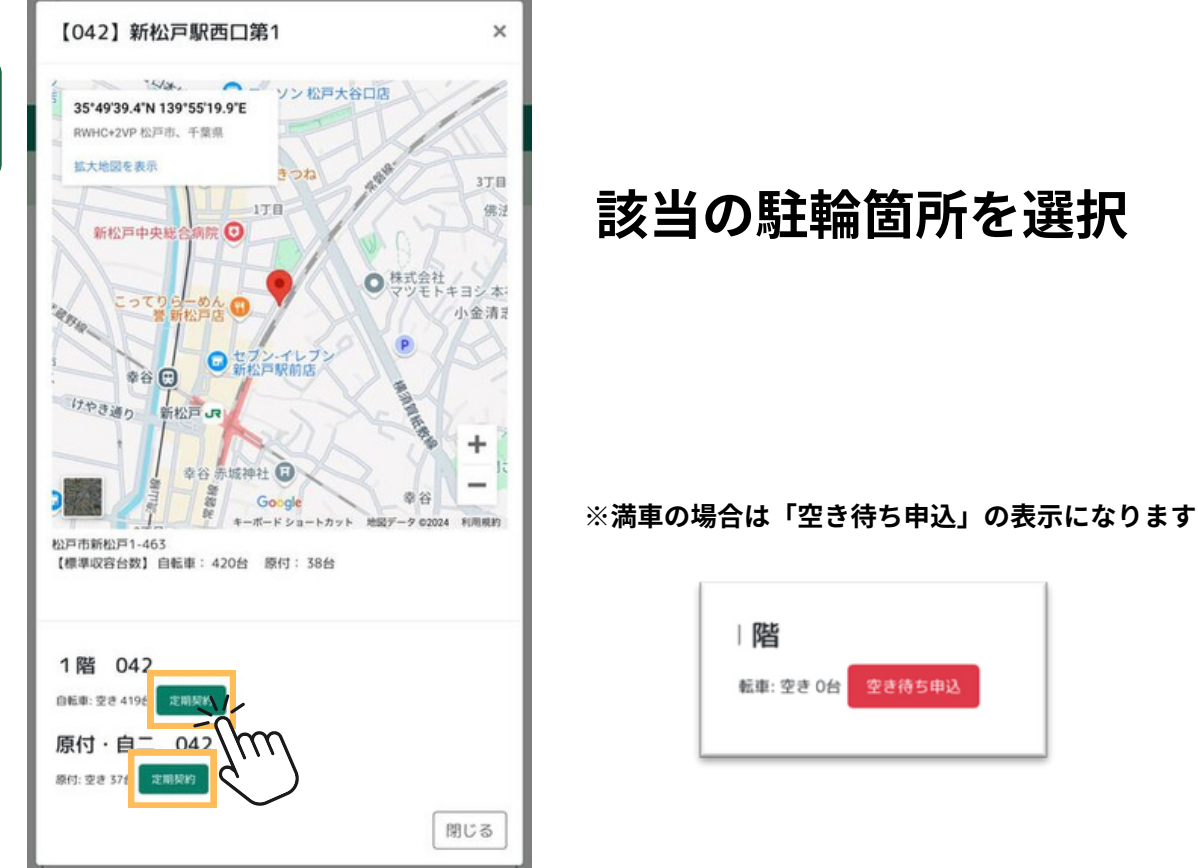

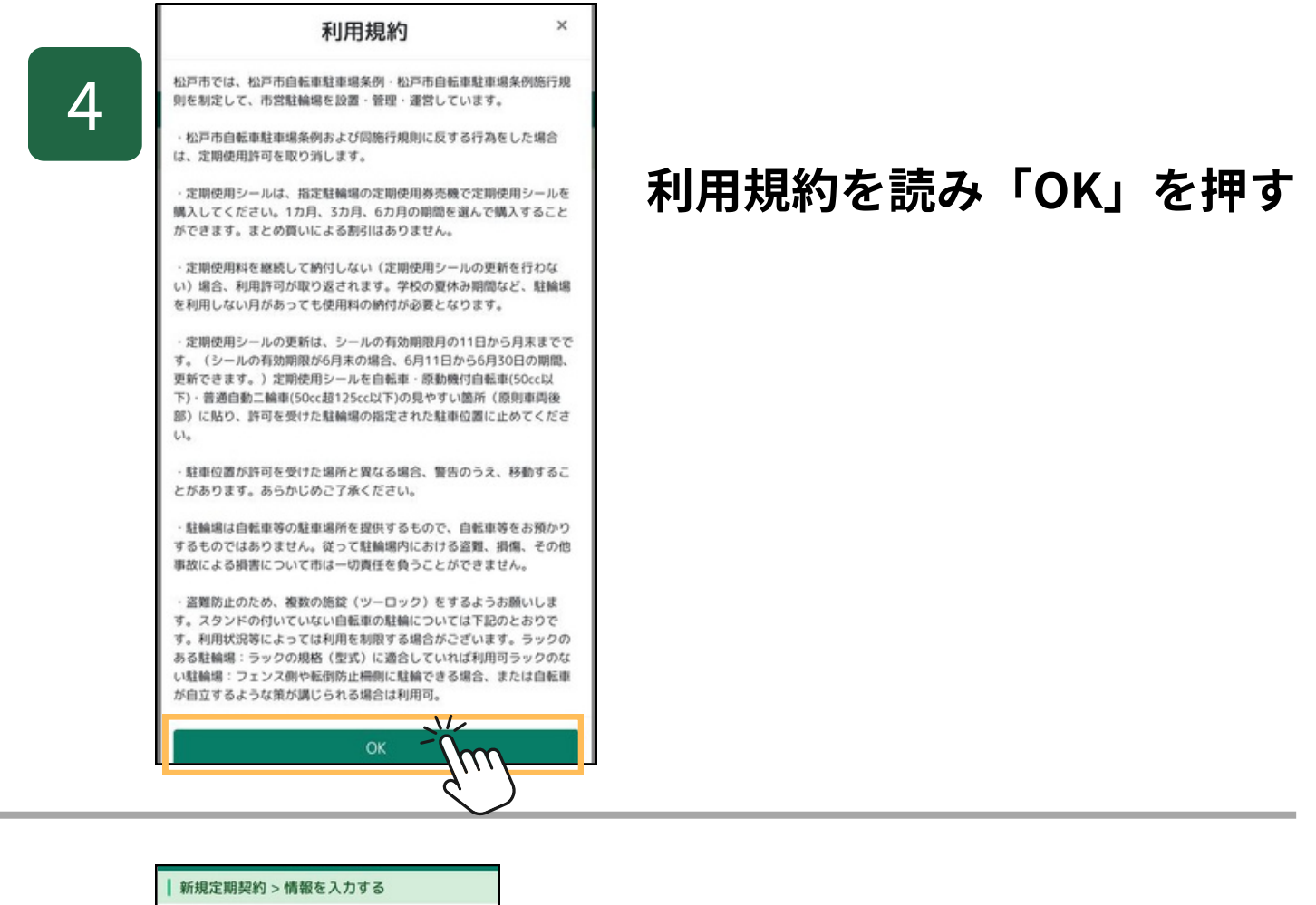

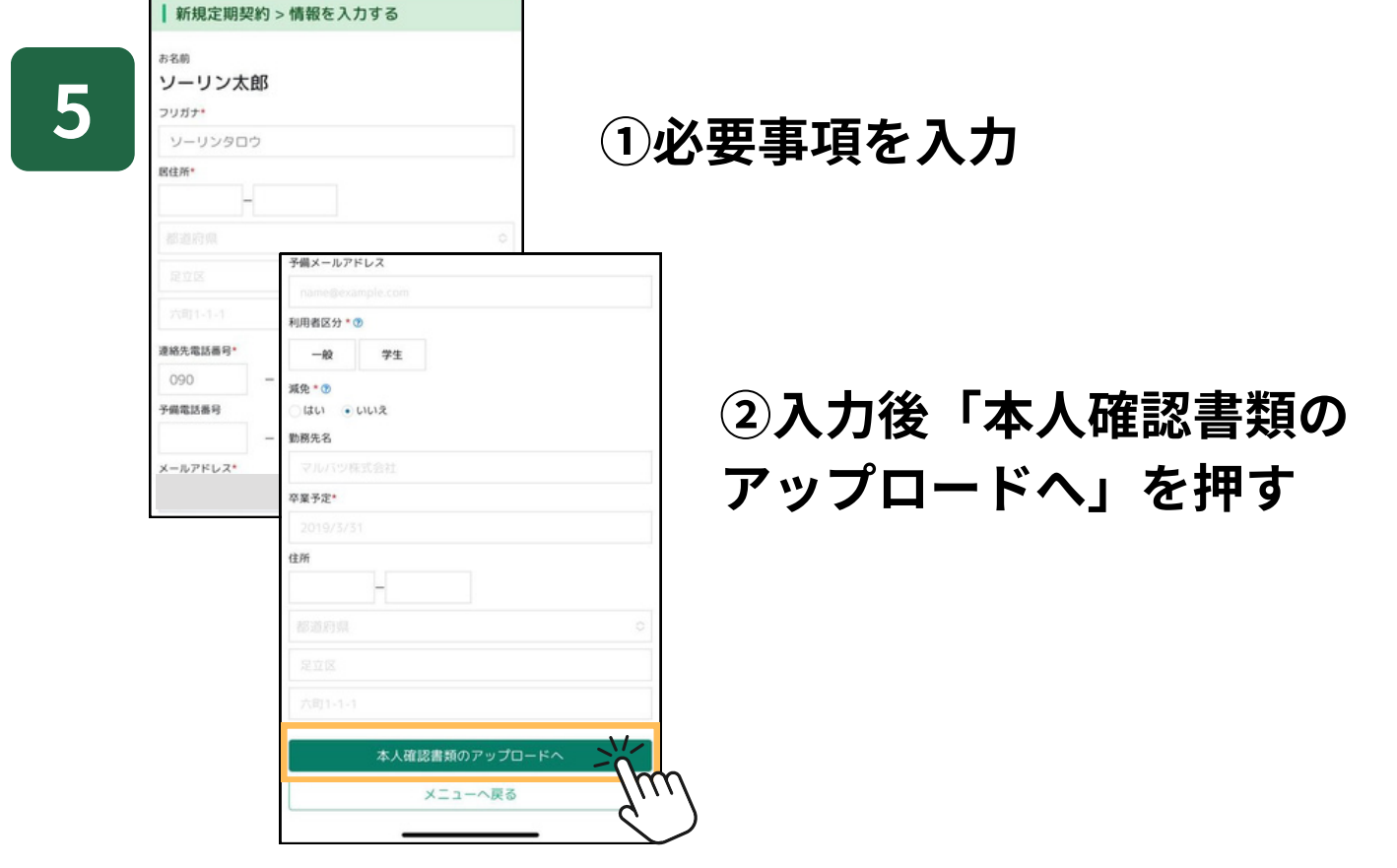

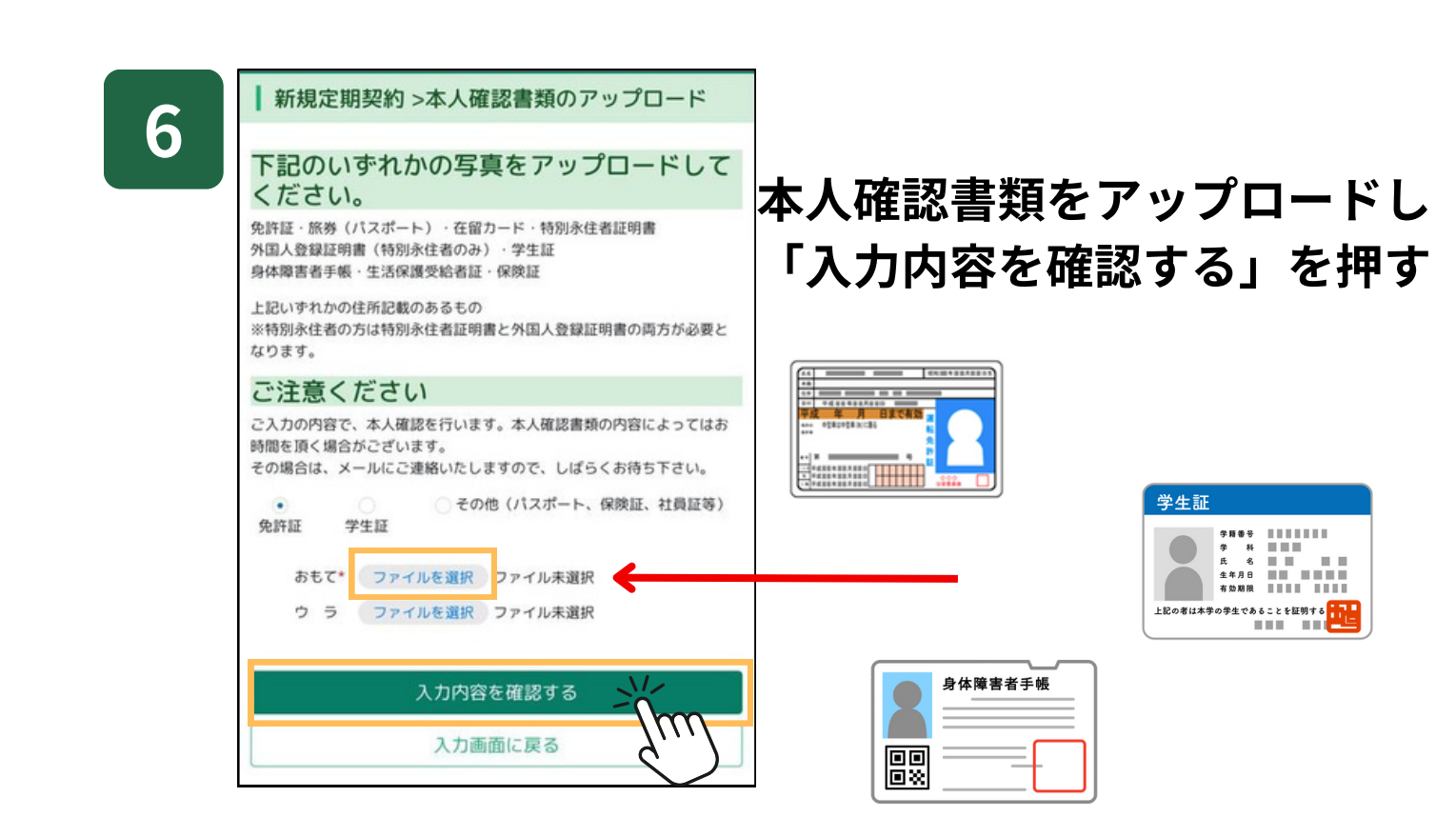

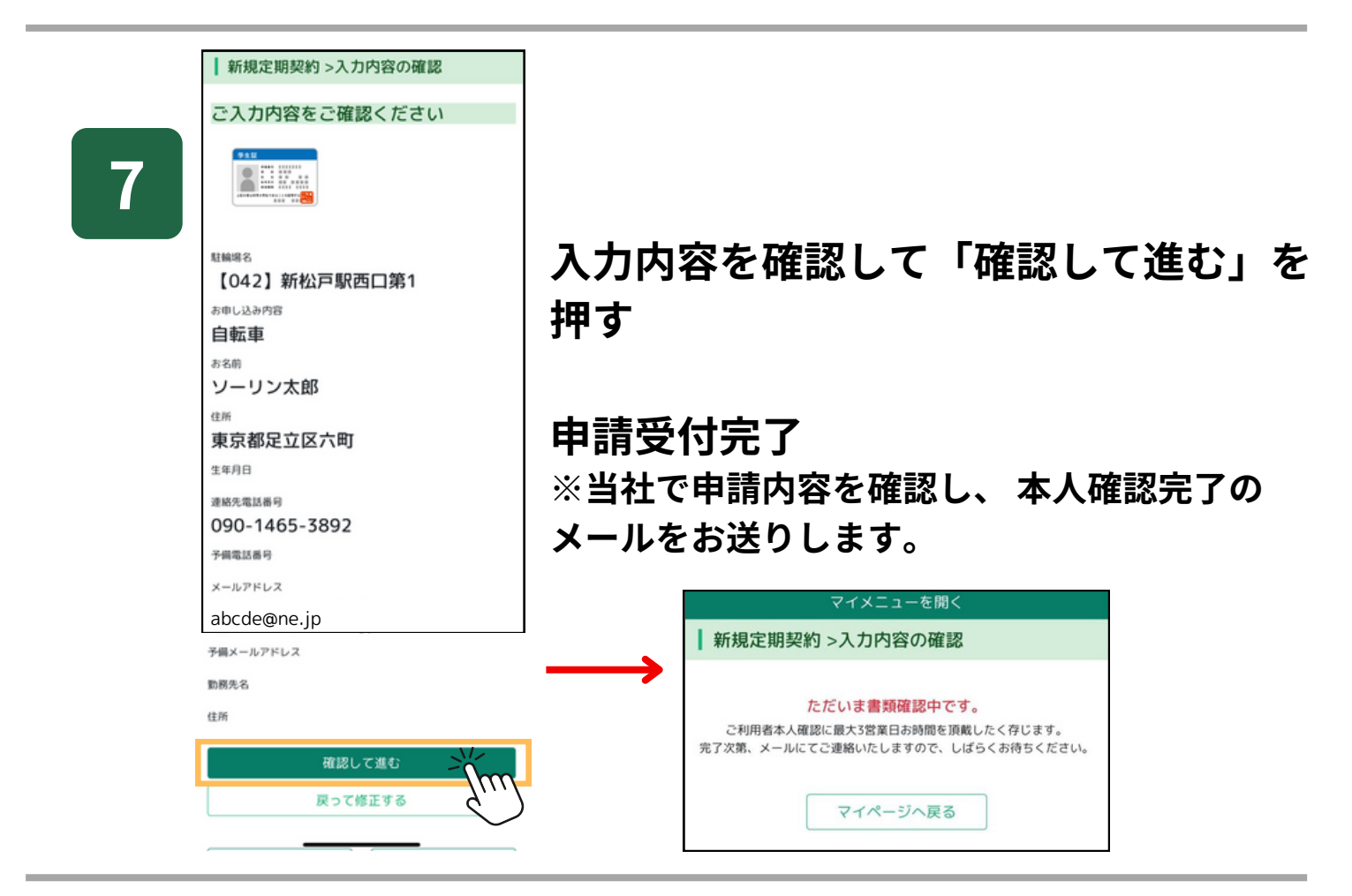

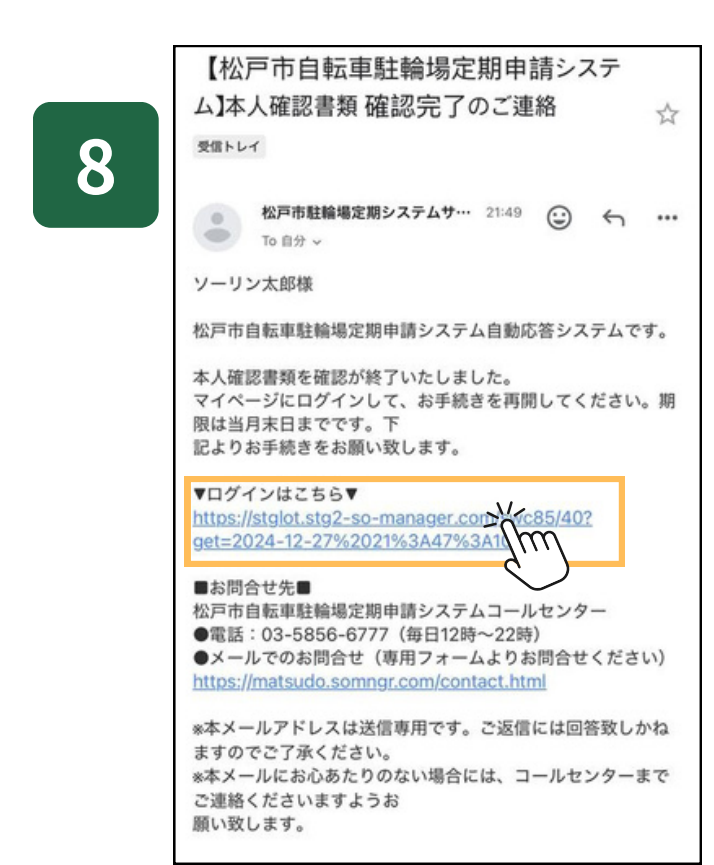

### 本人確認完了のメールが届いたら メール内のURLを押す

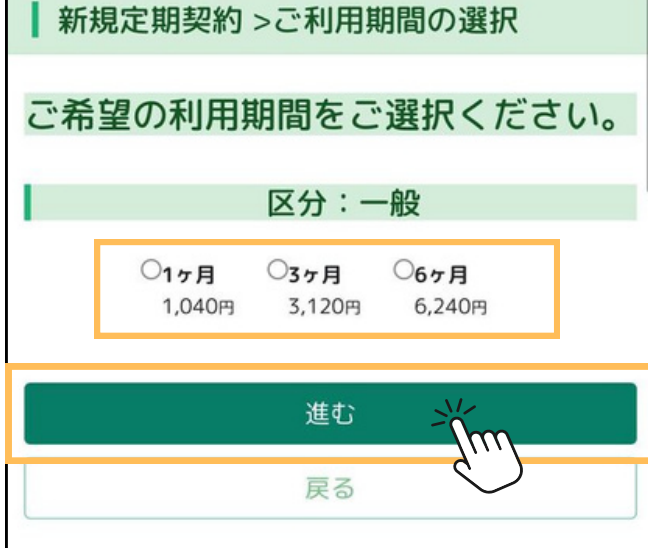

## 契約期間を選択して 「進む」を押す

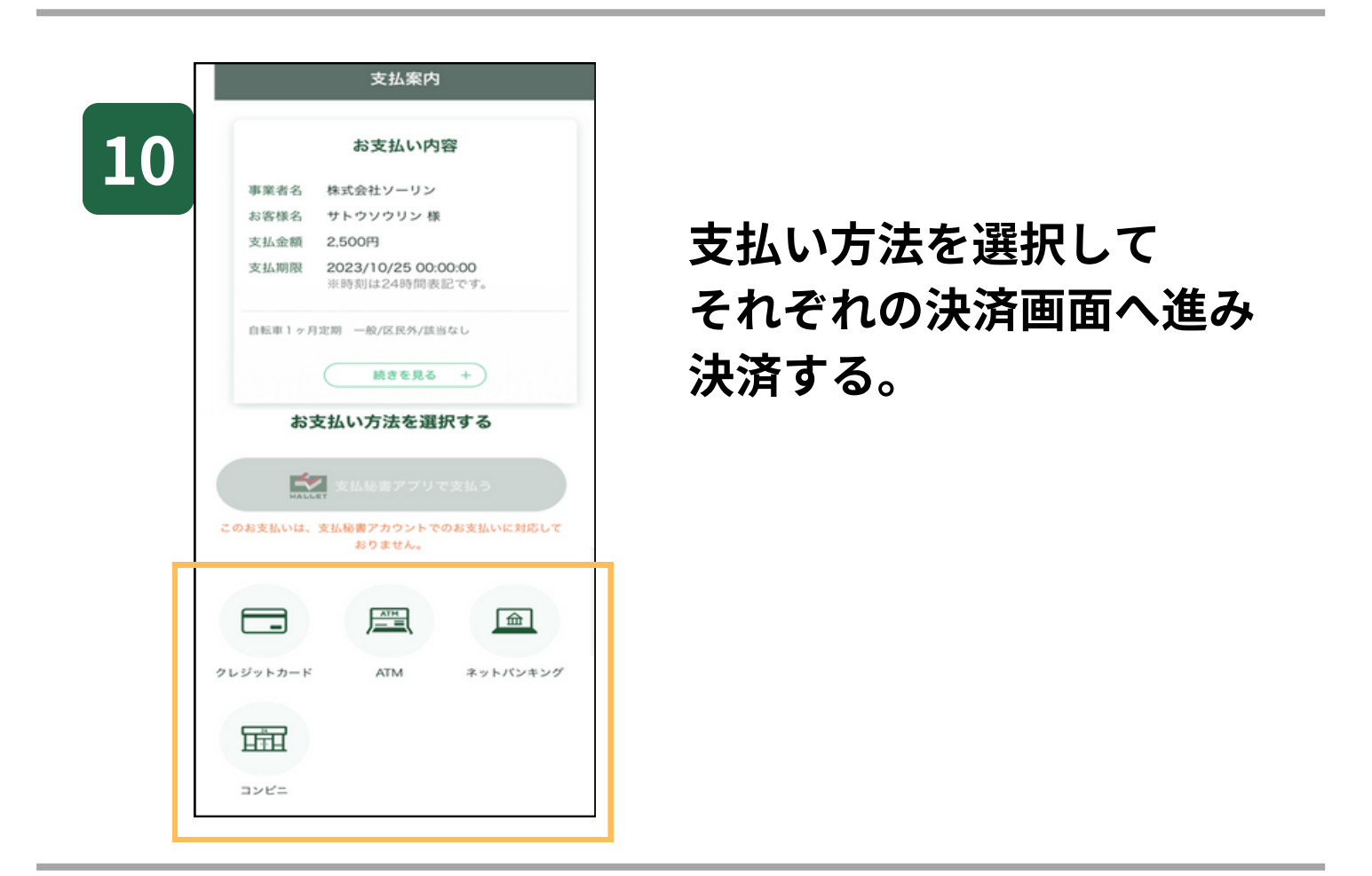

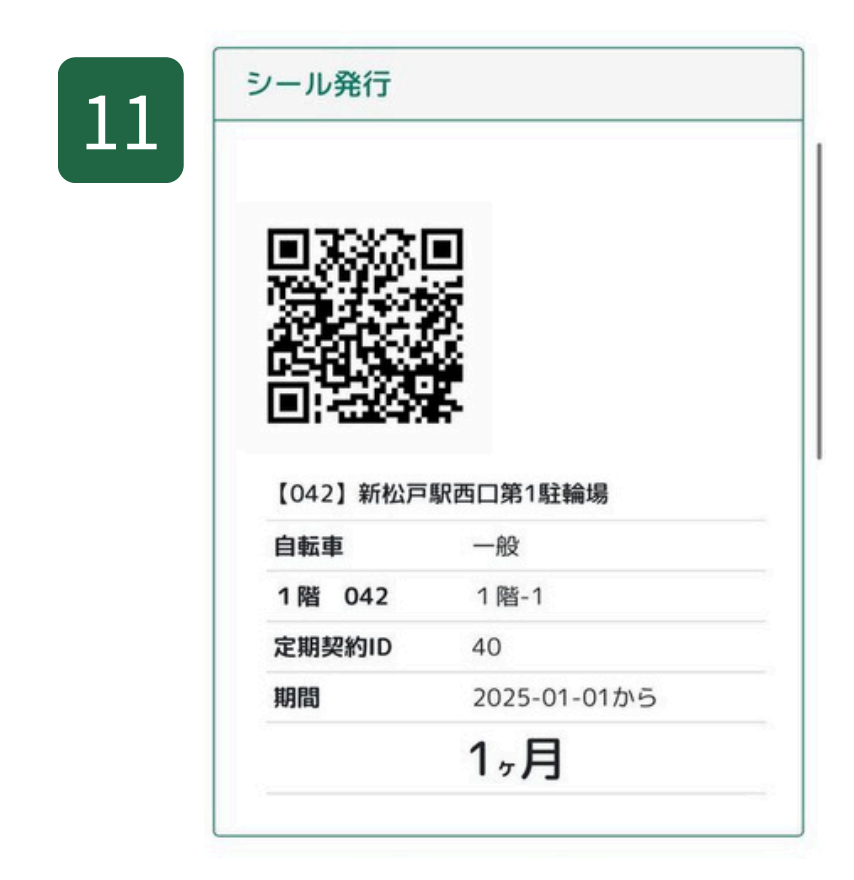

支払い完了後マイページに 定期情報とシール発行に必要な QRコードが表示されます。

該当の駐車場にてQRコードを 発行機にかざしてシールを印刷 して自転車に貼付けてください